## Juntada de Documentos pelo Tribunal de Justiça no PROJUDI - Manual

Após solicitação da GMF (Grupo de Monitoramento e Fiscalização), verificou-se a necessidade de agilizar o tempo que pode demorar entre a publicação do acórdão de 2º Grau nas Câmaras Criminais até a autuação da Guia de Execução na Vara Criminal e consequente envio eletrônico à respectiva Vara de Execução Penal.

No Fluxo atual o envio do acórdão ou outro documento lavrado no 2º Grau é enviado via Mensageiro à Vara Criminal. Tal procedimento depende da leitura da mensagem pelo servidor da Vara Criminal, download do documento em seu computador e juntada do mesmo no processo criminal do sistema PROJUDI. Como mencionado no parágrafo anterior, tais procedimentos podem levar muito tempo, e, portanto, a solução implantada no PROJUDI tende a diminuir este tempo consideravelmente, tornando todo o fluxo eletrônico, sem mais necessidade do envio do mensageiro. O novo fluxo será apresentado a seguir.

Para ter acesso ao sistema PROJUDI será necessário entrar em contato via SAU, solicitando permissão de acesso ao PROJUDI com o perfil "Analista Recursal". Além disso devese especificar qual(is) Câmara(s) Criminal(is) o usuário necessita acesso. Após conseguir acesso, um login de usuário será criado e o mesmo deve sempre ser utilizado para entrar no sistema PROJUDI.

Ao entrar no sistema PROJUDI, será necessário localizar o processo criminal que será alvo da juntada do documento do Tribunal de Justiça.

Há duas formas de fazer isso, a primeira é a Busca Simples e a segunda é a Busca Avançada. A Busca Avançada só deve ser utilizada caso não haja o número único do processo de conhecimento da Vara Criminal, e, portanto, não a abordaremos neste manual. A Busca Simples é alcançada acessando os seguintes itens de menu do Sistema PROJUDI (Processos – Busca – Simples de Primeiro Grau). Basta Digitar o número único no campo "Número do Processo" e clicar no botão "Pesquisar".

| Projudi - Processo Eletrônico do Judiciário do Paraná                   |             |
|-------------------------------------------------------------------------|-------------|
| Início Processos Tabelas Cadastro Outros                                |             |
| Busca por Processo                                                      |             |
| * Informações obrigatórias                                              |             |
| * Tipo do Número: 🖲 Número Único 🔿 Número Antigo 🔿 Número Físico Antigo |             |
| * Número do Processo 2-06.200 🔅 🛈                                       |             |
|                                                                         | — Pesquisar |

Figura 1 – Pesquisa Simples

Após a pesquisa, o processo será apresentado na tela. Caso o processo em questão seja um processo criminal não arquivado, o botão "Juntar Documento" aparecerá na tela conforme mostra a "Figura 2". Basta clicar neste botão para iniciar o processo de juntada.

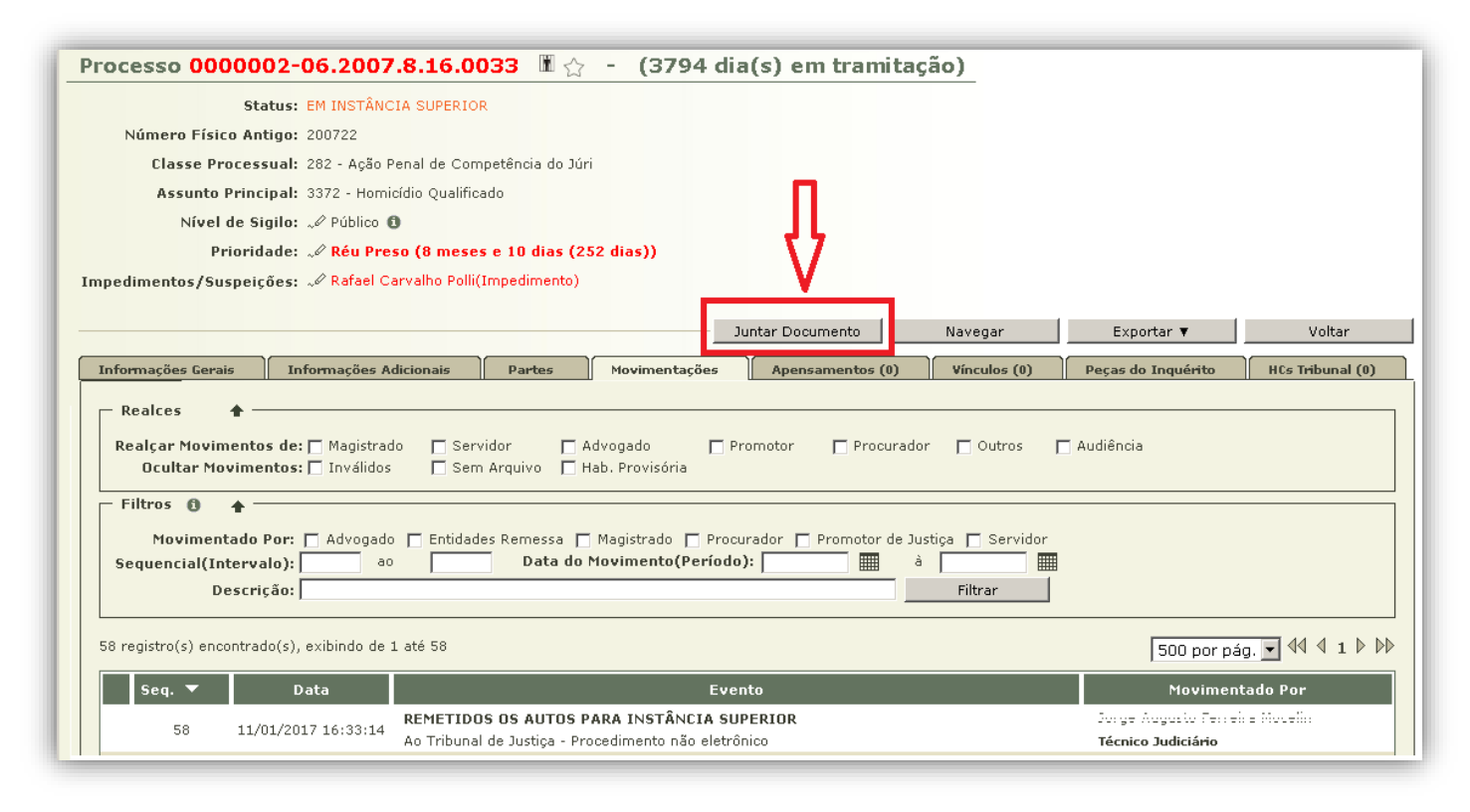

Figura 2 – Capa do Processo Criminal

Após clicar no botão "Juntar Documento" o sistema apresentará a tela para início do da juntada de documento. Clique na "lupa" para abrir a lista com os tipos de documentos. É importante lembrar que este é o tipo de documento principal, será possível, como será mostrado nos passos posteriores, que é possível incluir mais de um arquivo. Por exemplo, podemos ter a juntada de um Acórdão, porém com mais de um arquivo, por exemplo, o acórdão propriamente dito, mais um ofício, etc. É possível também especificar se o movimento de juntada que será criado, terá ou não visibilidade para usuários externos, tais como advogados e partes. Para especificar a visibilidade, basta clicar em "Sim" ou "Não" em "Permitir Visibilidade Externa".

| Vara: Var<br>• •<br>Habilitações Provisórias : Ser                                     | 000002-06.2007.8.16.0033<br>a Criminal de Pinhais<br>•<br>n habilitações provisórias cadastradas | n            |
|----------------------------------------------------------------------------------------|--------------------------------------------------------------------------------------------------|--------------|
| Dados da Movimentação<br>Tipo de Documento:<br>rmitir Visibilidade Externa: @ Sim _C N | ão (movimentação da juntada acessivel a advogados e                                              | partes)      |
|                                                                                        | Descricão                                                                                        | Tamanho (Kb) |
| Nome<br>Nenhum registro encontrado                                                     |                                                                                                  |              |

Figura 3 – Juntar Documento

A tela de Seleção de Tipo de Documento é apresentada conforme mostra a "Figura 4". Escolha um dos tipos de documento liberados para juntada e clique no botão "Selecionar".

| Pesquisa de Tipo de Documento                                                                                                   |            |           |  |
|----------------------------------------------------------------------------------------------------|------------|-----------|--|
| O ACÓRDÃO<br>O LIMINAR                                                                                                    |            | Pesquisar |  |
| <ul> <li>O OFICIO TRIBUNAL DE JUSTIÇA</li> <li>O DESPACHO TRIBUNAL DE JUSTIÇA</li> <li>O DECISÃO TRIBUNAL DE JUSTIÇA</li> </ul> | Ŷ          |           |  |
| Selecione o registro desejado e clique sobre "Selecionar" para voltar para a tela principal.                                    | Selecionar | Cancelar  |  |

Figura 4 – Selecionar Tipo de Documento

Agora basta adicionar os arquivos necessários. Para tanto basta clicar no botão "Adicionar" conforme mostra a Figura 5.

| Processo 000002-06.2007.8.16.0<br>Processo: & 00000<br>Vara: Vara Crin | 0033 🗈 🏠 - Juntar D<br>02-06.2007.8.16.0033<br>ninal de Pinhais | ocumento             |                    |              |
|------------------------------------------------------------------------|-----------------------------------------------------------------|----------------------|--------------------|--------------|
| Habilitações Provisórias : Sem habi                                    | litações provisórias cadastradas                                |                      |                    |              |
| Dados da Movimentação                                                  |                                                                 |                      |                    |              |
| Tipo de Documento:                                                     |                                                                 |                      |                    | <u>•</u>     |
| Permitir Visibilidade Externa: 🙆 Sim 🔿 Não                             | (movimentação da juntada                                        | acessivel a advogado | is e partes)       |              |
| Arquivos                                                               | 1                                                               |                      |                    |              |
| Nome                                                                   | Descrição                                                       |                      | Tama               | nho (Kb)     |
| Nenhum registro encontrado                                             |                                                                 |                      |                    |              |
|                                                                        | Adicionar                                                       | Remover              | Mover Acima        | Mover Abaixo |
|                                                                        |                                                                 |                      | Concluir Movimento | Voltar       |

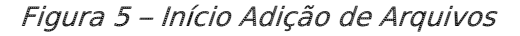

Após isso, basta selecionar um a um os arquivos PDF com os documentos que estão no computador. Para tanto basta clicar no botão "Selecionar arquivo" conforme mostra a "Figura 6". Após Selecionar o Arquivo será necessário especificar o tipo do arquivo através da lista que é apresentada após o nome do arquivo. É importante lembrar que é possível utilizar um editor de textos para digitar o arquivo através de modelos de documentos, este procedimento não será abordado neste manual.

| Processo 0000002-06.2007.8.16.00                                                                      | 33                                                                                                    | 🗖 Maximizar 🗙 Fechar                                                                                                    |
|----------------------------------------------------------------------------------------------------|----------------------------------------------------------------------------------------------------|----------------------------------------------------------------------------------------------------|
| Inserir Arquivo                                                                                       |                                                                                                    | _                                                                                                    |
| Digitar Texto<br>* Tipo do Arquivo: CLIQUE /<br>* Outros (Descrição):<br>Modelo: Documento<br>Digitar | QUI PARA SELECIONAR<br>em branco<br>exto<br>1 -<br>Selecione un tra ma<br>identificar o tivo do<br>Tamaoho méžimo -<br>Selecionar arquivo | Arquivos o<br>ais arquivos do computador. O sistema tentará<br>) Arquivo a partir do nome do arquivo selecionado.<br>. 2015: 2MB Áudio/Vídeo: 300MB<br>enhum arquivo selecionado. |
| Nome                                                                                                  |                                                                                                    | Tamanho (KB) Assinado                                                                                                    |
| C ⊸⊘ acordao.pdf                                                                                      | 2 - Acórdão                                                                                                    | 730 Não                                                                                                    |
|                                                                                                    |                                                                                                    | Remover                                                                                                    |

Figura 6 – Seleção de Arquivos

É possível incluir mais de um arquivo, bastando apenas repetir os passos apresentados no parágrafo anterior. Após incluir todos os arquivos necessários, basta clicar no botão "Confirmar Inclusão" para seguirmos à etapa de assinatura dos arquivos.

A Assinatura de Arquivos é apresentada na "Figura 7", o PROJUDI irá abrir o "Assinador de Documentos do TJPR" para o processo de assinatura digital, sendo assim, basta inserir o cartão do Certificado Digital na leitora e escolher a opção "Cartão/Token (A3) ". Após isso, é necessário informar a senha do certificado digital, e clicar em "Assinar". Após a assinatura, basta clicar no botão "Confirmar Inclusão" para finalizar a Inclusão de Arquivos.

| Inserir Arquiv        |                                                                                                    |  |
|-----------------------|----------------------------------------------------------------------------------------------------|--|
| Digitar Texto         | Selecionar Arquivos o                                                                                                    |  |
| * Tipo do Arquivo:    | CLIQUE AQUI PARA SELECIONAR 🔄 Selecione um ou mais arquivos do computador. O sistema tentará                                                                                                    |  |
| * Outros (Descrição): | Assinador Digital quivo selecionado.                                                                                                    |  |
| Modelo:               | <ul> <li>Abra o arquivo "Assinador JPR.jnlp".<br/><i>Dica: no Mozilla Firefox, marque a op</i> <ul> <li>Aguarde o aplicativo Assinador JPF</li> <li>Após assinar com seu certificado, o Projudi ser atualizada.         </li> </ul> </li> <li>Para mais informações e orientações, c         <ul> <li>Assinador de Documentos do TJPR</li> <li>Ipo da assinatura: C Em Arquivo (A1) C <u>Cartão/Token (A3)</u></li> <li>Belecione o arquivo com o seu certificado digital (PFX/.P12):             <ul> <li>ados\certificado projudi localhost cojum.p12</li> <li>Procurar</li> <li>Digite a senha da chave privada (PIN):</li></ul></li></ul></li></ul> |  |
|                       | Remover       Aguardando início do assinador       Cancelar                                                                                                    |  |

Com a finalização da inserção de arquivos basta apenas clicar no botão "Concluir Movimento", como já foi mostrado na "Figura 3". A mensagem de sucesso "Dados registrados com sucesso" é apresentada para informar que a juntada foi realizada com sucesso. Para nos certificarmos que tudo ocorreu corretamente, basta clicar em "Voltar para o Processo" para visualizarmos a última movimentação do processo. Verifique que é criado um movimento da juntada com o título "JUNTADA DO TRIBUNAL DE JUSTIÇA", clique no ícone "+" para abrir os arquivos que foram juntados.

Pronto, a juntada de documentos foi finalizada, agora a Vara Criminal que está com o processo receberá uma análise de juntada urgente referente a esta nova juntada que foi realizada. Ao cumprir esta juntada, todos os procedimentos necessários, tais como anotação de acórdão, emissão de guia de execução, entre outros, serão feitos de forma eletrônica, sem a necessidade de comunicação por mensageiro.